# 湖南师范大学采购管理系统 使用说明书

北京普诺迪信息系统技术研发有限责任公司

编制人: 胡钰

2018/11/16

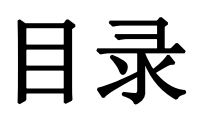

| <u> </u> | 审批流程 | 2  |
|----------|------|----|
| <u> </u> | 预算申报 | 4  |
| 2.1      | 新增预算 | 4  |
| 2.2      | 修改预算 | 9  |
| 2.3      | 删除预算 |    |
| 2.4      | 管理预算 |    |
| Ξ,       | 预算审核 |    |
| 四、       | 预算查询 | 14 |

## 一、审批流程

# 经费类型:资实处划块经费、学校专项、科研经费(含重点实验室)、学科经费、人才经费、自有经费、其它

资实处划块经费:学院(处)资产管理员填报-》学院分管负责人审批(处室分管负责人审批)-》资实处计划审核科审批-》资实处分管处领导审批;

**学校专项:**学院(处)资产管理员填报-》学院分管负责人审批(处室分管负责人审批)-》 学校党委会或校长办公会审批(纪要批文)【线下】-》资实处计划审核科审批-》资实处分 管处领导审批;

**科研经费(含重点实验室)**:科研项目负责人填报-》学院分管负责人审批-》科技处或社科 处审批-》资实处计划审核科审批-》资实处分管处领导审批;

**学科经费**:学院学科负责人填报-》学院分管负责人审批-》发展规划与学科处审批-》资实处 计划审核科审批-》资实处分管处领导审批;

**人才经费:**学院相关人员填报-》学院相关负责人审批-》人事处审批-》资实处计划审核科审批-》资实处分管处领导审批;

**自有经费**:学院(处)资产管理员填报-》学院分管负责人审批(处室分管负责人审批)-》 资实处计划审核科审批-》资实处分管处领导审批;

其它:相关人员填报-》相关负责人审批-》资实处计划审核科审批-》资实处分管处领导审批

#### 经费账号说明:

科研经费、自有经费、人才经费、其它等经费来源的项目填报时需要明确经费账号; 填报主要按照经费来源填,经费来源关联审核流程,归口部门;

# 二、预算申报

### 2.1 新增预算

点击上方"预算管理",找到左侧菜单"预算申报",选择下拉项中"预算维护",点击上方 "新增"按钮

| 资产与实验<br>Asert and laboratory | 室业务信息平台<br>xuiness information platform |                      |        |                                         |
|-------------------------------|-----------------------------------------|----------------------|--------|-----------------------------------------|
|                               | 预算管理                                    |                      |        |                                         |
| 导航                            | 预算维护 ×                                  |                      |        |                                         |
| 預算申报 🔷 🛛                      | 新措 🕄 导入 🥒 修改 😅 翻                        | 全 🔮 查看进度   提交 项目名称:  | 申请时间从: | 1 到 1 1 1 1 1 1 1 1 1 1 1 1 1 1 1 1 1 1 |
|                               |                                         | 项目名称                 | 记录数    | 总金额(元)                                  |
| <b>州昇班</b> 护                  | 1 20180251                              | 2019年xx学院设备家具材料预算申报表 | 1      | 500.00                                  |
|                               | 2 20180250                              | 000001               | 1      | 1.00                                    |
|                               | 3 20180249                              | 料研项目                 | 1      | 123.00                                  |
|                               | 4 20180248                              | 2019年xx学院设备家具材料预算申报表 | 1      | 2500.00                                 |
|                               | 5 🗌 20180244                            | 流程2                  | 1      | 1.00                                    |
|                               | 6 20180241                              | 流程                   | 1      | 1.00                                    |
|                               | 7 🗌 20180239                            | 2019年xx学院设备家具材料预算申报表 | 1      | 500.00                                  |
|                               | 8 20180238                              | 测试003                | 1      | 1.00                                    |
|                               | 9 20180237                              | 测试002                | 1      | 1.00                                    |
|                               | 10 20180236                             | 测试001                | 1      | 1.00                                    |
|                               | 10 - 14 4 第1 共6页                        | N 0                  |        |                                         |

单击"新增"按钮后选择"经费来源"类型

| 经弗本源.         | (T           | ~ |         |
|---------------|--------------|---|---------|
| ×1342×1×1000. | 次からし/レートス主   |   | 100,400 |
|               |              |   |         |
|               | 学校专项经费       |   |         |
|               | 科研经费(含重点实验室) |   |         |
|               | 学科经费         |   |         |
|               | 人才经费         |   |         |
|               | 自有经费         |   |         |
|               | 甘他           |   |         |

首先填写预算项目信息(若项目信息未填写则不可填写资产明细信息)

| 经费来源:*               | 资实处化块经费 | ~  |         |           |    |
|----------------------|---------|----|---------|-----------|----|
| 项目名称:*               |         |    |         |           |    |
| 申 <mark>请部门:*</mark> | 文学院     | ~  | 负责人:*   | C         | 选择 |
| 联系人:*                | 黄松柏     |    | 择手机号码:* |           |    |
| 归口部门:*               | 资实处     | ~  | 附件:     | 1 上传文件【0】 |    |
| 备 注:                 |         |    |         |           |    |
| (还可输200字             | -)      |    |         |           |    |
|                      |         | 保存 | 取消      |           |    |

#### 其次填写预算资产信息

点击下方"新增"按钮

| 资产信息      |        |       |                   |      |         |  |
|-----------|--------|-------|-------------------|------|---------|--|
| 🖸 新増 🥖    | 修改 🤤 🗄 | 删除(可  | 双击查律              | 昏明细) |         |  |
|           |        | 设备(项) | 目)名称              |      | 参考型号或规格 |  |
| 10 ~ 14 4 | 第1     | 共1页   | $\flat = \flat l$ | 0    |         |  |
|           |        |       |                   |      |         |  |
|           |        |       |                   |      |         |  |
|           |        |       |                   |      |         |  |
|           |        |       |                   |      |         |  |
|           |        |       |                   |      |         |  |
|           |        |       |                   |      |         |  |
|           |        |       |                   |      |         |  |

| 部门名称 湖南师范大学 v 申报人* 系统管理员 选择     |  |
|---------------------------------|--|
| 手机号码* 1300000000 设备(项目)名称* 测试项目 |  |
| 参考型号或规格 VBZ1000 数量* 6           |  |
| 计量单位* 6000.00                   |  |
| 总价(元)* 36000 相关负责人 彭建国(历史文化) 选择 |  |
| 经费来源 学校专项经费 > 经费账号              |  |
| 项目论证报告<br>(还可以输86个)<br>测试需求     |  |
| 申报理由<br>(还可以输92个)               |  |
| 测试项目<br>备注<br>(还可以输92个)         |  |
| ◎ 保存                            |  |

填写完成之后 系统会出现相应提示

| *经费来源:学校专项经费                                         |
|------------------------------------------------------|
| *项目名称: 测试项目                                          |
| *申请学院: 湖南师范大学 >                                      |
| *联系人: 系统管理员 选择 *手机号码: 123456135146                   |
| *归口部门: 资实处 🗸 附件: 🚺 上传文件 [1]                          |
| 提示 ×▲<br>各注<br>(还可)<br>请点击项目中保存按钮以添加完整项<br>目信息<br>确定 |

完成所有信息填写后点击页面中央的"保存"按钮

|      |      |      |      |                  |         |      |        |              |      | 当前用  |
|------|------|------|------|------------------|---------|------|--------|--------------|------|------|
| 采购申请 | 采购立项 | 招标评标 | 合同管理 | 采购验收             | 财务管理    | 查询统计 | 经费管理   | 基础信息         | 数据管理 | 展示首页 |
|      |      |      |      |                  |         |      |        |              |      |      |
|      |      |      |      |                  |         |      |        |              |      |      |
|      |      |      |      | *经费来源:           | 学校专项经费  | v    |        |              |      |      |
|      |      |      |      | *项目名称:           | 测试项目    |      |        |              |      |      |
|      |      |      |      | *申请学院:           | 湖南师范大学  | ~    |        |              |      |      |
|      |      |      |      | *联系人:            | 系统管理员   | 选择   | *手机号码: | 123456135146 |      |      |
|      |      |      |      | *归口部门:           | 资实处     | ~    | 附件:    | 上传文件【1       | 1    |      |
|      |      |      |      | 备注:<br>(还可输196个) | <b></b> |      |        |              | a a  |      |
|      |      |      |      |                  |         | 保存取  | 消      |              |      |      |

#### 注: 此操作适用于少量明细信息填写

#### 批量导入功能

批量导入功能适用用数量较大的信息增加

点击上方"预算管理",找到左侧菜单"预算申报",选择下拉项中"预算维护",点击上方 "导入"按钮

| 资产与实验3<br>Asers and laboratory by | 定业务信息平台<br>serves information platform |                      |        |
|-----------------------------------|----------------------------------------|----------------------|--------|
|                                   | 预算管理                                   |                      |        |
| ●导航 《※                            | 预算维护 ×                                 |                      |        |
| 预算申报 ☆☆                           | ○新増 ○ 导入 / 修改 ● 删除                     | 🗘 查看进度 🕂 提交 项目名称:    | 申请时间从: |
|                                   | □ 项目编号▼                                | 项目名称                 | 记录数    |
| 则异组计                              | 1 20180252                             | 测试001                | 1      |
|                                   | 2 20180251                             | 2019年xx学院设备家具材料预算申报表 | 1      |
|                                   | 3 20180250                             | 000001               | 1      |
|                                   | 4 20180249                             | 料研顶目                 | 1      |
|                                   | 5 20180248                             | 2019年xx学院设备家具材料预算申报表 | 1      |
|                                   | 6 20180244                             | 流程2                  | 1      |
|                                   | 7 🗌 20180241                           | 流程                   | 1      |
|                                   | 8 20180239                             | 2019年xx学院设备家具材料预算申报表 | 1      |
|                                   | 9 20180238                             | 测试003                | 1      |
|                                   | 10 20180237                            | 测试002                | 1      |

点击"下载模板"按钮 并保存模板

| S#mpterty ABIEXCE(X)+                                                                | 选择文件                         | 导入       | 下载模板 |
|--------------------------------------------------------------------------------------|------------------------------|----------|------|
|                                                                                      |                              |          |      |
| 正在打开 sbjuclyssbb.xls                                                                 |                              |          | ×    |
| 總选择了打开:<br>函 sbjuclyssbb.xls<br>文件类型: XLS 工作                                         | 表 (83.0 KB)                  |          |      |
| 来源: http://192.10                                                                    | 00.1.203:0000                |          |      |
| 来源: http://192.10                                                                    | 比文件?                         |          |      |
| 来源: http://192.10<br>您想要 Firefox 如何处理此<br>〇打开, 通过(Q) W                               | t文件?<br>VPS Spreadsheets (默认 | <u>N</u> | ~    |
| 来源: http://192.10<br>您想要 Firefox 如何处理此<br>○打开,通过( <u>O</u> ) W<br>● 保存文件( <u>S</u> ) | t文件?<br>VPS Spreadsheets (默认 | )        | ~    |

#### 打开下载好的模板并填写好所有信息后返回资产填写页面

选择好导入文件 点击"导入"按钮

| akepath\sbjuclyssbb.xls   | 选择文件 | 导入 | 下载模板    |
|---------------------------|------|----|---------|
| akepath (sbjuciyssbb, xis | 边锋又件 | 导人 | N 载 俟 板 |
|                           |      |    |         |
|                           |      |    |         |
|                           |      |    |         |
|                           |      |    |         |

导入成功后有系统提示

| 信息提示 |    | × * |
|------|----|-----|
| 导入成功 |    |     |
|      | 确定 |     |

### 2.2 修改预算

在上方菜单中找到"预算管理",单击后点击左侧"预算申报",点击"预算维护" 勾选一项数据 点击"修改按钮"

| NACH.         |                                               |        |       |
|---------------|-----------------------------------------------|--------|-------|
| K S SKRINEP = |                                               |        |       |
|               | / 402 🗢 80時 🕐 ★新井倉 🕾 822 项目名称:                | 申请时间从: | 111   |
| 8 1899        | 1788®                                         | GRO    | 出金額(5 |
| 1 20180253    | 2019年oc/学校设备家具材料预算中报委                         | 1      |       |
| 2 🗌 20180252  | a66001                                        | 1      |       |
| 3 🗌 20180251  | 2019年xx学院设备委员材时预算申报表                          | 1      |       |
| 4 20180250    | 000001                                        | 1      |       |
| 5 🗌 20180249  | FHFIQH                                        | 1      |       |
| 6 🗌 20180248  | 2019年xx学院设备发展的利用集中提表                          | 1      |       |
| 7 🗌 20100244  | 20112                                         | 1      |       |
| 0 20100241    | 26                                            | 1      |       |
| 9 🗌 20100239  | 2019年20月1日日日日日日日日日日日日日日日日日日日日日日日日日日日日日日日日日日日日 | 1      |       |
| 10 20180238   | 764000 3                                      | 1      |       |

在修改界面中进行修改后点击"保存"按钮

| 2 核改申请                            |                |         |    |                     |              |          |         | ×  |
|-----------------------------------|----------------|---------|----|---------------------|--------------|----------|---------|----|
| ■ 頭目信息                            |                |         |    |                     |              |          |         |    |
| 项目编号:                             | 20180256       |         |    | 项目名称:*              | 2019年20学院设备家 | 民材料预算自服表 |         | 1  |
| 申请部门:*                            |                |         | ¥  | 负责人: <mark>*</mark> |              | 进择       |         |    |
| 联系人:"                             | <b>東6</b> 約    | 法释      |    | 手机号码:*              | X830830303   |          |         |    |
| 经费来源:*                            |                |         | ¥  | (8日部门:*             |              |          | *       |    |
| 息合额(元)(天<br>需填写自动统<br>计):<br>备 注: | 500.00         |         |    |                     |              |          |         |    |
| 8 资产信息                            |                |         |    |                     |              |          |         |    |
| 0 172 / 182 (                     | ● 目時 (可双击查看明细) |         |    |                     |              |          |         |    |
| □ 货物编号+                           | 设备(项目)名称       | 意為世界成果的 |    | 87 <b>8</b>         | 计量甲位         | 单约(元)    | 总约(元)   |    |
| 1 🗌 20180255001                   | xx             | xx      | 1  |                     | 公斤           | 500      | 500     |    |
| 10 🖂 🖂 🧍 🎘 1                      | #10 + H 0      |         |    |                     |              |          | 显示1到1,共 | 11 |
|                                   |                |         | (F | a 10 24             |              |          |         |    |

## 2.3 删除预算

在上方菜单中找到"预算管理",单击后点击左侧"预算申报",点击下拉菜单"预算维护"。 勾选需要删除的预算项目,点击上方的"删除"按钮

|           | 定业务信息平台<br>Instance platern |                        |        |
|-----------|-----------------------------|------------------------|--------|
|           | 预算管理                        |                        |        |
| • 导航      | 预整维护×                       |                        |        |
| 預算申报 高家   | ◎新増輸入 ◎新増导入 / 修改            | ● 意味 🔮 重音进度 💿 提交 项目名称: | 申请时间从: |
| NOTSHELD  | 项目编号 *                      | 项目名称                   | 记录数    |
| Larkhorn. | 1 🗹 20180256                | 2019年xx学院设备宏具材料预算申报表   | 1      |
|           | 2 🖸 20180253                | 2019年xx学院设备家具材料预算申报表   | 1      |
|           | 3 🗌 20180252                | Natoo1                 | 1      |
|           | 4 🗌 20180251                | 2019年xx学院设备家具材料预算申报表   | 1      |
|           | 5 🗌 20180250                | 000001                 | 1      |
|           | 6 🗌 20180249                | 科研读目                   | 1      |
|           | 7 🗌 20180248                | 2019年xx学院设备家具材料预算申报表   | 1      |
|           | 8 🗌 20180244                | <b>濟程2</b>             | 1      |
|           | 9 🗌 20180241                | 242                    | 1      |
|           | 10 🗌 20180239               | 2019年xx学院设备家具材料预算申报表   | 1      |
|           | 10 11 14 4 第1 共6页 )         | ИО                     |        |

点击"按钮"后选择删除

| 确定操作       | X *   |
|------------|-------|
| ② 您确定要删除所选 | 的记录吗? |
| 確定         | 取消    |

### 2.4 管理预算

(申请人)在上方菜单中找到"预算管理",单击后点击左侧"预算申报",点击下拉菜单中的"预算维护",勾选填写好的预算项目,点击上方"提交"按钮

| ار         | 倾肩 | 管理  |                |        |          |        |       |
|------------|----|-----|----------------|--------|----------|--------|-------|
| ▶导航 《※     | 预  | 算维国 | ×ά             |        |          |        |       |
| 预算申报 🔹     | 0  | 新增  | 输入 😋 新増导入 🥒 修改 | ♥ HØ涂  | ○ 查看进度   | 😨 提交   | 项目名称: |
| 77/07/4/24 | _  |     | ·茨百编号 ▼        |        | 项目将      | 当称     |       |
| 刊昇進扩       | 1  | -   | 20180342       | 2019年( | 比工学院设备家。 | 具材料预算印 | 申报表   |
|            | 2  |     | 20180341       | 2019年( | 化工学院设备家. | 具材料预算印 | 申报表   |
|            | 3  |     | 20180333       | 测试项目   | 1003     |        |       |
|            | 4  |     | 20180332       | 源航顶目   | 1002     |        |       |
|            | 5  |     | 20180328       | 派武项目   | 1001     |        |       |
|            | 6  |     | 20180326       | 2019年  | 资环学院设备家  | 2月材料预算 | 申报表   |

勾选已提交的预算项目(显示为红底蓝字),点击上方"查看进度按钮",可查看预算审核 进度

|          |              | 预算 | 管理  |                |                 |             |       |
|----------|--------------|----|-----|----------------|-----------------|-------------|-------|
| <u>ه</u> | 导航 《 ×       | 预  | 算维国 | Р×             |                 |             |       |
| j        | 顶算申报 🔹       | 0  | 新增  | 輸入 😗 新増导入 🥒 修改 | <b>9 10</b> 188 | 🗘 查看进度      | 😋 提交  |
|          |              |    |     | 项目编号 🔻         |                 | 项目名         | 称     |
|          | 预算维护         | 1  | 1   | 20180342       | 2019年4          | 化工学院设备家具    | 具材料预算 |
|          |              | 2  |     | 20180341       | 2019年(          | 化工学院设备家具    | 【材料预算 |
|          |              | 3  |     | 20180333       | 测试项目            | 1003        |       |
|          |              | 4  |     | 20180332       | 测试项目            | 1002        |       |
|          |              | 5  |     | 20180328       | 测试项目            | 1001        |       |
| 01       | 「「「」」        |    |     |                |                 |             |       |
|          | 任务省称         |    |     | 任务执行人          |                 | 联系电话        |       |
| 1        | 学院(处)经办人甲报预算 |    |     | 黄松柏            |                 |             |       |
| 2        | 学院(处)分管负责人审批 |    |     | 郑伟             |                 | :           |       |
| 3        | 资实处计划审核科审核   |    |     | 何小芳            |                 | 13319601908 |       |
| 4        | 资实处分普处领导审批   |    |     | 同坚持            |                 | 88873007    |       |

#### (申请人)被退回项目重新提交

返回"预算维护"界面勾选被退回项目(显示为黄底蓝字) 点击提交按钮

|          |     | 预算 | 管理 |                  |                      |
|----------|-----|----|----|------------------|----------------------|
| ● 导航     | ≪ ≫ | 预  | 算細 | **               |                      |
| 预算申报     | **  | 0  | 新增 | 前入 😮 新塔导入 🥒 修改 😑 | 删除 🔮 查看进度 🚺 提交 项目名称: |
| 25954940 |     |    |    | 项目编号▼            | 项目名称                 |
| 则异组作     |     | 1  |    | 20180318         | 2019年期刊社设备家具材料预算中报表  |
|          |     | 2  |    | 20180235         | 测试01                 |
|          |     | з  |    | 20180233         | 测试100                |
|          |     | 4  |    | 20180178         | 测试测试                 |
|          |     | 5  |    | 20180158         | 2019年xx学院设备家具材料预算申报表 |

选择审核处(根据审核阶段不同,选择项会增加)点击"提交"按钮

| 提交 | 3           |              |       |
|----|-------------|--------------|-------|
|    | 任务名利        | 7            | 任务执行人 |
| 1  | 学院(处)       | )经办人申报预算     | 刘暧群   |
| 2  | 学院(处)       | )分管负责人审批     | 杨春明   |
| 3  | 学院(处)       | )经办人修改预算     | 刘雯群   |
| 选择 | 铺核处:<br>备注: | 学院(处)分管负责人审批 |       |

# 三、预算审核

**(审核人)**在上方菜单中找到"预算管理",单击后点击左侧"预算审核",点击下拉菜单中的"待审预算",点击"审核"按钮

|       | 预算管理       |          |
|-------|------------|----------|
| ●导航   | ≪ ≫ 待审预算 × |          |
| 预算审核  | ▲ 项目名称:    | 申请时间从: 🗮 |
|       |            | 操作       |
| 日本新賀  | 1          | 审核 进度查看  |
| CHIXA | 2          | 审核 进度查看  |
|       | 3          | 审核 进度查看  |
|       |            |          |
|       |            |          |

填写审核意见后 可以选择"批准申请"或"退回申请人"

5

|     | 填与思见 |  |
|-----|------|--|
| 备注: |      |  |
|     |      |  |

#### 查看已审核预算项目

(**审核人)**在上方菜单中找到"预算管理",单击后点击左侧"预算审核",点击下拉菜单中的"已审预算",点击"查看进度"按钮

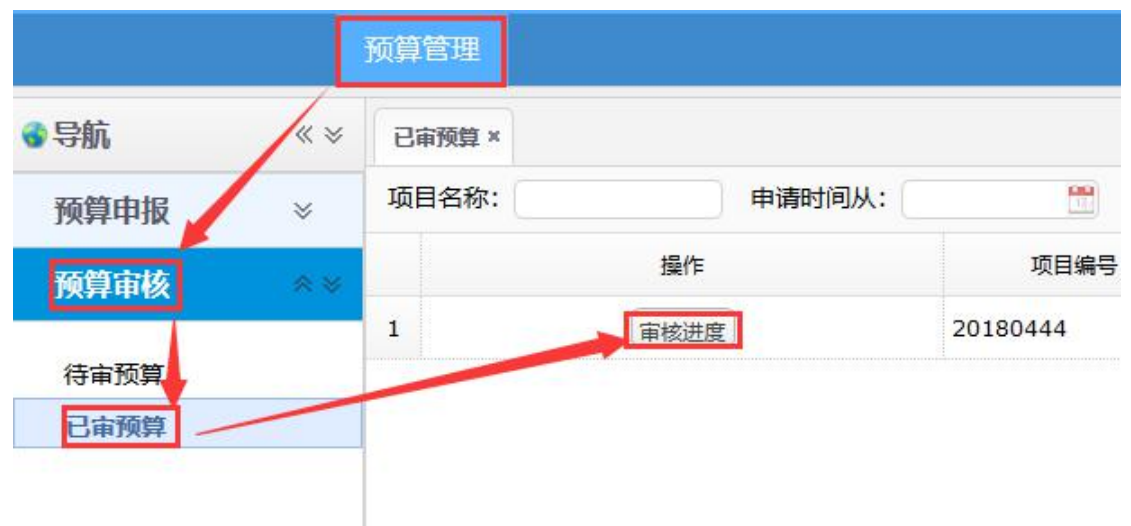

|   | 任务名称         | 任务执行人 | 联系电话 | 所属部门   |
|---|--------------|-------|------|--------|
| 1 | 学院(处)经办人申报预算 | 夏立秋   |      | 湖南师范大学 |
| 2 | 学院(处)分管负责人审批 | 刘少军   |      | 湖南师范大学 |

# 四、预算查询

在上方菜单中找到"预算管理",单击后点击左侧"查询统计",点击下拉子菜单中任意一项进行查询(根据用户的"角色"不同,可见的子菜单也不同)

|             | 预算 | 管理     | 采购申请  | 采购立项  | 招标评标                 | 合同管理           | 采购验收 |  |
|-------------|----|--------|-------|-------|----------------------|----------------|------|--|
| <b>3</b> 导航 | 1  | 人中报顶目  | i查询 × |       |                      |                |      |  |
| 預算申报 🛛 👻    | 项目 | 編号: [  |       | 项目名称: |                      | 申报人:           |      |  |
|             |    |        | 项目编号▼ |       | 项目名称                 |                |      |  |
| 预算汇息 🔹 🔹    | 1  | 201802 | 43    | 23232 | 3                    |                |      |  |
| 查询统计 🔹      | 2  | 201802 | 40    | 001   | 001                  |                |      |  |
| 个人申报项目查询    | 3  | 201801 | 77    | 湖南师羽  | 包大学2019年预算           | 蘾              |      |  |
| 本部门申报项目查询   | 4  | 201801 | 75    | 湖南师部  | 湖南师范大学2019年预算表       |                |      |  |
| 归口部门申报项目查询  | 5  | 201801 | 73    | 湖南师部  | 湖南师范大学2019年预算表       |                |      |  |
| 王智制「甲报项目查询」 | 6  | 201801 | 72    | 2019年 | 2019年xx学院设备家具材料预算申报表 |                |      |  |
|             | 7  | 201801 | 69    | 2019年 | ixx学院设备家具相           | 相預算申报表         |      |  |
|             | 8  | 201801 | 51    | 2019年 | ixx学院设备家具机           | <b>才科预算申报表</b> |      |  |
|             | 9  | 201801 | 49    | 2019年 | ixx学院设备家具相           | <b>才料预算申报表</b> |      |  |
|             | 10 | 201801 | 41    | 2019年 | ixx学院设备家具相           | 材料预算申报表        |      |  |

#### 双击任意预算项目可进行查看

| Children and a start of the | 232323       |         | #ig76:  | 历史这化学历      |        | 联系人:             | 系統實現民    |              |
|-----------------------------|--------------|---------|---------|-------------|--------|------------------|----------|--------------|
| 于机号码:                       | 123456135146 |         | Q金融(九): | 750 7096-00 |        | SELENCE:         | 料法处      |              |
|                             | 132323       |         |         |             |        |                  |          |              |
| 曾注:                         |              |         |         |             |        |                  |          |              |
| 项目期间(可必由于                   |              | (Turn ) |         |             |        |                  |          |              |
| 31.34                       | #3 (GH7      | HNA.    | +1000   | \$-C2-955/0 | 82     | 1 = 4-82         | 440.00   | CONCO        |
| 1 2018024300                | 1 历史文化李锦行政   | 系統管理員   | 23      | 2323        | 3232   | 2323             | 2,323.00 | 7,507,936.00 |
| 2 2018024300                | 2 历史文化学部行政   | 95.82   | 234234  | 4234        | 234234 | 2234234          | 888.00   | 234,234.00   |
|                             | 第1 20菜 ►     | но      |         |             |        |                  |          | 2705P.032    |
| 10 0 11 4                   |              |         |         |             |        |                  |          |              |
|                             | T-ME         |         |         |             |        | 100 100 an and 1 | 1.44     | form.        |
|                             | F•C          | 815     | +S#0    |             | 上傳/    | E-WRING          | Pat      | 100 million  |